# **SCHEDULE PLANNER**

# MYCAP • SCHEDULE PLANNER • REGISTER

Schedule Planner is an academic advising tool, which allows students to form a personalized schedule for the upcoming term. This tool will work in conjunction, from myCAP and be useful to students when planning their desired schedule.

## NAVIGATING TO SCHEDULE PLANNER

- Schedule Planner is located in your myCoyote portal. From myCoyote, click on Student Center.
- Click "Schedule Planner"
- Click "Open Schedule Planner" if prompted, enable pop-ups
- Select which campus location you would like to select classes from

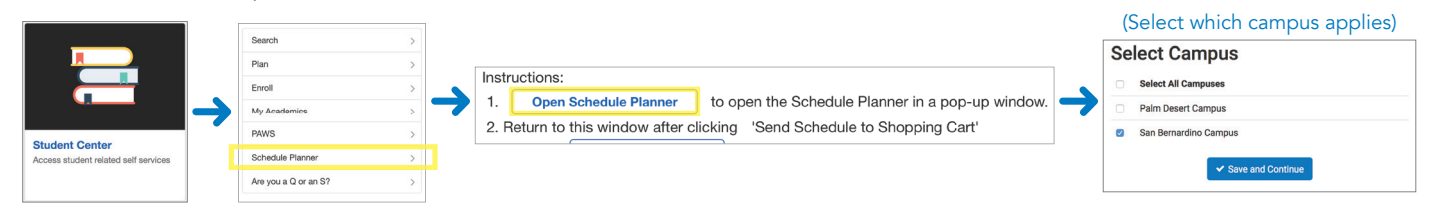

### UTILIZING SCHEDULE PLANNER

| O Plan Schedule 🍽 Shopping Cart (ii) 🛗 Current Schedule (ii) Text Only 💿 Help 👄 Sign out                                                                                                    |                                                                                                    |
|----------------------------------------------------------------------------------------------------|----------------------------------------------------------------------------------------------------|
| Course Registration                                                                                                    | Course Status: Open Classes Only, Open & Full w/<br>Waitlist, Open & Full (Non-Waitlisted Courses)                                           |
| Image: Course Status         Open & Full w/Waitlist Open         Change         Term         Winter 2019           Campuses         All Campuses Selected         Change         Instruction Modes         All Instruction Modes Selected         Change           2         Course Status         Change         Course Status         Change         Change         Change         Course Status         Change         Change<                                                                                                    | Instruction Modes: Classroom Instruction, Hybrid-<br>Classroom/Online, Online Class                                                          |
| Instruction: Select Generate Schedules when you are finished adding or removing courses.     Desired Courses     Add Course     Courses     Add Course     Courses     Courses     Co | 3 Desired Course: These classes will automatically fill in<br>from your myCAP - with the ability for you to add classes<br>not on your myCAP |
| Coclody 301     QUALITATIVE RESEARCH     Sections 3                                                                                                    | Breaks are time frames that you are not available to take classes.                                                                           |
| C Generatin Schedules     Generated 1 Schedule     X View 1 Q Natural Sciences 300-01, Sociology-301-02, Sociology-350-01                                                                                                    | 5 Generate Schedules: The classes selected are "checked"<br>and will be generated into schedule options.                                     |

### **CLASS SCHEDULE/REGISTRATION**

- 6 This view will show all selected class details Day(s) & Location(s), Dates, Credits.
- 7 This view will show a weekly schedule of the selected classes.

From this point you can click "back" to view another generated schedule OR add/drop classes to generate different schedules.

- 8 Validate: This function will verify you have met the prerequisites for the selected classes.
- Send to Shopping Cart: After choosing your desired schedule, classes will be added to your Shopping Cart for the next step in registration.

After "Send to Shopping Cart", go through the course review to confirm your classes. Once confirmed, click "**Register**".

| e                                                                                                    | <b>Y</b> | ou are s                   | riewing a                                                   | potential sc        | hedule on | y and you   | must still | register.                                                       |                                    |                   |                          |           |                      |                             | ×      |
|----------------------------------------------------------------------------------------------------|----------|----------------------------|-------------------------------------------------------------|---------------------|-----------|-------------|------------|-----------------------------------------------------------------|------------------------------------|-------------------|--------------------------|-----------|----------------------|-----------------------------|--------|
| 8                                                                                                    |          |                            | Status                                                      | Subject             | Course    | Section     | Class<br># | Day(s) 8                                                        | Location                           | 1(8)              | Dates                    | L         | ocation              | Campus                      | Credit |
|                                                                                                    | 0        | 2                          | Not<br>Enrolled                                             | Natural<br>Sciences | 300       | 01          | 24075      | - TTh 6:00µm<br>Scie                                            | 7:50pm -<br>nces 010               | Physical          | 01/08/2019<br>03/14/2019 | - C<br>Be | SU, San<br>Irnardino | San<br>Bernardino<br>Campus | 4      |
|                                                                                                    | 0        | 2                          | Not<br>Enrolled                                             | Sociology           | 301       | 02          | 20752      | MW 12:00pm<br>and 8eha                                          | - 1:50pn<br>wioral Sc              | n - Social<br>129 | 01/07/2019<br>03/18/2019 | Be        | SU, San              | San<br>Bernardino<br>Campus | 4      |
|                                                                                                    | 0        | 2                          | Not<br>Enrolled                                             | Sociology           | 350       | 01          | 20686      | MW 2:00pm<br>and 8eha                                           | - 3:50pm<br>wioral Sc              | - Social<br>129   | 01/07/2019<br>03/18/2019 | Be        | SU, San              | San<br>Bernardino<br>Campus | 4      |
|                                                                                                    |          |                            |                                                             |                     |           |             |            |                                                                 |                                    |                   |                          |           |                      |                             | 12     |
| We                                                                                                    | eek :    | 2 (01.                     | /14/201<br>Week                                             | 9 - 01/20           | /2019)    | 1           | 2          | 3 4                                                             | 5                                  | 6                 | 7                        | 8         | 9                    | 10                          | 11     |
|                                                                                                    |          | Nat                        | ural Scien                                                  | ces 300             |           | 1 1 1 1 1 1 |            |                                                                 |                                    |                   |                          |           |                      |                             |        |
|                                                                                                    |          |                            | Sociology                                                   | 301                 |           | ar          |            |                                                                 | 11 11 - 11                         |                   |                          | - 11-1    |                      |                             |        |
|                                                                                                    |          |                            |                                                             |                     |           |             |            |                                                                 |                                    |                   |                          |           |                      |                             |        |
|                                                                                                    |          |                            | Sociology                                                   | 350                 |           |             |            |                                                                 |                                    |                   |                          |           |                      |                             |        |
|                                                                                                    |          |                            |                                                             |                     |           |             |            |                                                                 |                                    |                   |                          |           |                      |                             |        |
|                                                                                                    |          |                            |                                                             |                     |           |             |            |                                                                 |                                    |                   |                          |           |                      |                             |        |
| э                                                                                                    |          |                            | Monday                                                      |                     | n         | iesday      |            | Wedner                                                          | sday                               |                   | Thursday                 | 1         |                      | Friday                      |        |
| Bam                                                                                                    |          |                            | Monday                                                      |                     | n         | iesday      |            | Wedner                                                          | sday                               |                   | Thursday                 | 1         |                      | Friday                      |        |
| 3<br>Bam<br>815<br>830                                                                                                    |          |                            | Monday                                                      |                     | n         | esday       |            | Wedner                                                          | sday                               |                   | Thursday                 | '         |                      | Friday                      |        |
| 3<br>Bam<br>815<br>830<br>845                                                                                                    |          |                            | Monday                                                      |                     | Τ         | iesday      |            | Wedner                                                          | sday                               |                   | Thursday                 | '         |                      | Friday                      |        |
| 2<br>Bam<br>815<br>830<br>845<br>9am                                                                                                    |          |                            | Monday                                                      |                     | Τ         | iesday      |            | Wedner                                                          | sday                               |                   | Thursday                 | '         |                      | Friday                      |        |
| 2<br>Bam<br>8:15<br>8:30<br>8:45<br>9am<br>9:15                                                                                                    |          |                            | Monday                                                      |                     | T         | iesday      |            | Weiner                                                          | sday                               |                   | Thursday                 | ,         |                      | Friday                      |        |
| 2<br>Bam<br>815<br>830<br>845<br>9am<br>915<br>930                                                                                                    |          |                            | Monday                                                      |                     | Τ         | iesday      |            | Weiner                                                          | sday                               |                   | Thursday                 | /         |                      | Friday                      |        |
| 2 Barn<br>815<br>830<br>845<br>9am<br>915<br>930<br>945                                                                                                    |          |                            | Monday                                                      |                     | т         | sesday      |            | Wednes                                                          | sday                               |                   | Thursday                 | ,         |                      | Friday                      |        |
| 2<br>Barn<br>815<br>830<br>845<br>9am<br>915<br>930<br>945<br>945<br>10am                                                                                                    |          |                            | Monday                                                      |                     | Т         | sesday      |            | Wefner                                                          | sday                               |                   | Thursda                  | ,         |                      | Friday                      |        |
| 2<br>Bam<br>815<br>830<br>845<br>9am<br>915<br>930<br>945<br>10am<br>1215                                                                                                    |          |                            | Monday                                                      |                     | T         | iesday      |            | Wedner                                                          | sday                               |                   | Thursday                 | ,         |                      | Friday                      |        |
| 2<br>8am<br>815<br>830<br>845<br>9am<br>915<br>930<br>945<br>930<br>945<br>10am<br>1915<br>1930                                                                                                    |          |                            | Monday                                                      |                     | Tı        | iesday      |            | Wedner                                                          | sday                               |                   | Thursday                 | ,         |                      | Friday                      |        |
| 2<br>Barn<br>815<br>830<br>845<br>9am<br>930<br>945<br>930<br>945<br>10am<br>3215<br>10am<br>3215<br>1245                                                                                                    |          |                            | Monday                                                      |                     | τι        | iesday      |            | Wedner                                                          | sday                               |                   | Thursday                 | ,         |                      | Friday                      |        |
| 2 Barn<br>815<br>830<br>845<br>9am<br>915<br>920<br>245<br>10am<br>1215<br>1220<br>10.45<br>11am                                                                                                    |          |                            | Monday                                                      |                     | Ti        | iesday      |            | Welner                                                          | o day                              |                   | Thursday                 | ,         |                      | Friday                      |        |
| 3<br>8am<br>815<br>830<br>845<br>9am<br>915<br>930<br>945<br>10am<br>10215<br>10230<br>10245<br>11am<br>11.15                                                                                                    |          |                            | Monday                                                      |                     | Ti        | esday       |            | Welner                                                          | o day                              |                   | Thureday                 | ,         |                      | Friday                      |        |
| 3 8 4 5 9 8 1 1 2 1 5 8 1 9 2 1 5 8 1 9 2 1 5 9 2 4 5 9 2 4 5 1 2 2 4 5 1 2 2 1 5 2 1 0 2 4 5 1 1 2 2 1 5 2 1 0 2 1 1 2 1 5 1 1 2 0 1 1 1 1 5 1 1 2 0 1 1 4 5 1 1 2 0 1 1 4 1 1 1 1 1 1 1 1 1 1 1 1 1 1 1 1                                                                                                    |          | ,                          | Monday                                                      |                     | Ti        | esday       |            | Welner                                                          | o day                              |                   | Thureday                 | ,         |                      | Friday                      |        |
| 2<br>8am<br>815<br>830<br>845<br>9am<br>930<br>945<br>930<br>945<br>10am<br>1015<br>1130<br>1116                                                                                                    |          | ,                          | Monday                                                      |                     | Т         | esday       |            | Wedner                                                          | sday                               |                   | Thureday                 | /         |                      | Friday                      |        |
| 2<br>8am<br>0.15<br>0.30<br>0.45<br>9am<br>0.15<br>0.30<br>0.45<br>9am<br>0.245<br>10am<br>10215<br>10am<br>11.16<br>11.20<br>11.46<br>12.2m                                                                                                    | 0        | Soc                        | Monday                                                      | 1 🔒                 | Т         | esday       |            | Wetner                                                          | y-301                              | 2                 | Thureday                 |           |                      | Friday                      |        |
| 2<br>Barn<br>8:15<br>8:30<br>8:45<br>9:30<br>9:30<br>9:30<br>9:30<br>9:30<br>9:30<br>10am<br>10215<br>10225<br>1125<br>11:30<br>11:30<br>11:30<br>11:30<br>12:230                                                                                                    | 0        | Soc                        | Nonday<br>lology-30<br>ocial and                            | 1 🔒                 | Т         | iesday      | 4          | Wedness<br>Socialog<br>Socialog<br>Socialog                     | y-301<br>and                       | 2                 | Thureda                  |           |                      | Friday                      |        |
| 2<br>Barn<br>8:15<br>8:30<br>8:45<br>9:30<br>9:245<br>9:30<br>9:245<br>10am<br>10:25<br>10am<br>11:25<br>11:30<br>11:45<br>12:200<br>12:45<br>12:30<br>12:45<br>12:30<br>12:45<br>12:30<br>12:45<br>12:30<br>12:45<br>12:30<br>12:45<br>12:30<br>12:45<br>12:50<br>12:45<br>12:50<br>12:50<br>12:50                                                                                                    | 0        | Soc<br>S<br>Behav          | lology-30<br>ocial and<br>rioral Sci 1                      | 1                   | Т         | iesday      | 1          | Wednes<br>Socialog<br>Social<br>Behavbral                       | y-301<br>and<br>Sci 129            | 2                 | Thureda                  |           |                      | Friday                      |        |
| 2<br>Barn<br>815<br>820<br>845<br>945<br>926<br>926<br>926<br>1046<br>1026<br>1126<br>1126<br>1226<br>1245<br>1220<br>1245<br>1220<br>1245<br>1250<br>1245<br>1250<br>1245<br>1250<br>1245<br>1250<br>1265<br>1275<br>1275 | 0        | Soc<br>Soc<br>Behav        | lology-30<br>ocial and<br>foral Sci 1<br>129                | 1 🔒                 | Т         | iesday      | ľ          | Wednest<br>Socialog<br>Social<br>Behavbral<br>125               | y-301<br>and<br>Sci 129            | 2                 | Thursday                 |           |                      | Friday                      |        |
| 2<br>Barn<br>0:15<br>8:30<br>9:45<br>9:30<br>9:30<br>9:3   | 0        | Soc<br>S<br>Behan<br>Palo  | lology-30<br>ocial and<br>rioral Sci 1<br>129<br>ma Villeg. | 1 🔒<br>129<br>as    | Τ         | iesday      |            | Socialog<br>Social<br>Behavbrai<br>125<br>Palona V              | y-301<br>and<br>Sci 129<br>illegas | 2                 | Thursday                 |           |                      | Friday                      |        |
| .)<br>Barn<br>815<br>830<br>845<br>9am<br>930<br>945<br>930<br>945<br>930<br>945<br>930<br>945<br>930<br>945<br>930<br>945<br>930<br>945<br>9325<br>10am<br>1116<br>1120<br>1146<br>1220<br>1245<br>1220<br>1245<br>1220<br>1245<br>1220<br>1245<br>1220<br>1245<br>1200<br>1245<br>1200<br>1200<br>1200<br>1200<br>1200<br>1000<br>1000<br>100                                                                                                    | 0        | Soc<br>S<br>Behav<br>Palo  | lology-30<br>ocial and<br>rioral Sci 1<br>129<br>ma Villegi | 1 🔒<br>129<br>35    | Τ         | iesday      |            | Socialog<br>Social<br>Behavioral<br>125<br>Palona V             | y-301<br>and<br>Sci 129<br>iilegas | a                 | Thursday                 |           |                      | Friday                      |        |
| L<br>Barn<br>815<br>830<br>845<br>9am<br>915<br>930<br>945<br>10am<br>1015<br>1020<br>1045<br>11am<br>1116<br>1120<br>1116<br>1226<br>1226<br>1226<br>1245<br>120<br>1245                                                                                                    | 0        | Soc<br>Sa<br>Behan<br>Palo | lology-30<br>ocial and<br>foral Sci 1<br>129<br>ma Villeg.  | 1 🔒<br>129<br>165   | Τ         | ieeday      |            | Socialog<br>Social<br>Behavoral<br>122<br>Palona V              | y-301<br>and<br>Sci 129<br>iilegas | a                 | Thursday                 |           |                      | Friday                      |        |
| .]<br>Barm<br>0.15<br>3.30<br>0.45<br>9.30<br>9.45<br>9.30<br>9.245<br>10am<br>10.15<br>1020<br>10245<br>11.20<br>11.46<br>1220<br>1245<br>1220<br>1245<br>1.20<br>1.15<br>1.20                                                                                                    | 0        | Soc<br>S<br>Behav<br>Palo  | lology-30<br>ocial and<br>foral Sci 1<br>129<br>ma Villeg   | 1 🔒<br>129<br>as    | Τ         | ieoday      |            | Socialog<br>Social<br>Behavioral<br>125<br>Palona V<br>Socialon | y-301<br>and<br>Sci 129<br>illegas | 2                 | Thursday                 |           |                      | Friday                      |        |